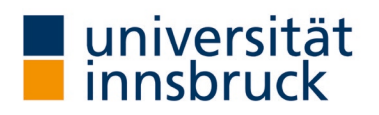

## Anleitung: Durchführung der LVA – "Online in Präsenz"

Voraussetzungen:

- Teilnehmer:innen müssen zum Evaluierungszeitpunkt ein Endgerät für das Ausfüllen des Fragebogens bei sich haben (Smartphone, Tablet oder Laptop)
- Teilnehmer:innen die am Evaluierungstermin nicht anwesend sind, können an der LVA nicht teilnehmen

| <ul> <li>→ Die Durchführung findet im Ifu:online statt, bitte melden Sie sich dazu an.</li> <li>→ Öffnen Sie den Link aus dem E-Mail (Anleitungstext) in der LV.<br/>Über diesen Link kann die Umfrage gestartet und wieder beendet<br/>werden.</li> </ul>                                                                                                    | Image: State and and and and and and and and and and                                                                                                    |
|----------------------------------------------------------------------------------------------------|----------------------------------------------------------------------------------------------------|
| Umfrage starten                                                                                                    | Instant Universativative, x   1 villarine x   1 Universe x   + - 0 X                                                                                                    |
| → Klicken Sie auf den Button "Umfrage starten". Es offnet sich das Fenster<br>zu Ihrer LVA.                                                                                                    | C ↔      C tracitterent alker aljustif foreing i endersharing foreinnin Ar ↔      C ↔      C →      C →      C |
| Hinweis: Bitte beachten Sie, dass ab diesem Zeitpunkt die Umfrage nur                                                                                                    | LFU:online =                                                                                                    |
| tatsächlichen Wunschtermin zu starten.                                                                                                    | LV-Analyse der Universität Innsbruck<br>Lehrveranstaltung: 20235-800999-0 VO/1 - QS Lehre Test LVA                                                                                                    |
|                                                                                                    | Vortragende:<br>Zur Fregbe der Sablerungsumfrage für die UI Tellehmer*innen kilden Sie auf.                                                                                                    |
|                                                                                                    | <u>Unfrage Samm</u>                                                                                                    |
| Umfrage durchführen                                                                                                    | LV-Analyse der Universität Innsbruck                                                                                                    |
| <ul> <li>→ Nachdem die Umfrage in der Lehrveranstaltung gestartet wurde, kann<br/>der Direktlink / QR-Code zum Fragebogen an die Studierenden<br/>weitergegeben werden (z.B. die Webseite unten am Beamer in der LV<br/>zeigen, den Link in der Online-LV in den Chat kopieren oder per Mail<br/>verschicken, die Umfrage kurz vor LV-Beginn starten und den QR-Code<br/>ausdrucken oder den Link auf OLAT stellen).</li> <li>→ Bitte geben Sie den Studierenden ca. 10-15 Minuten Zeit, um die<br/>Umfrage auszufüllen.</li> </ul> | Lehrveranstaltung: 20235-800999-0 VO/T - QS Lehre Test LVA<br>Vortragende:<br>Der fügstagen kann unser der Aftessi<br>Hetpschwardy wilk auf Andvergebenden<br>TAN / Losung: DNBOY                                                                                                    |
| Umfrage beenden                                                                                                    |                                                                                                    |
| → Nach Beantwortung beenden Sie die Umfrage in dem Sie auf den Button<br>"Umfrage beenden" klicken. Es öffnet sich das Fenster zum Abschluss<br>Ihrer LVA.                                                                                                    | LV-Analyse der Universität Innsbruck<br>Lehreranstaltung 2023-800999 VO/1 - QS Lehre Test UVA<br>Vortragenden<br>Begrühenderstein<br>Begrüherungen bei zuröngender<br>Begrüher werden<br>TAN / Losung: DNB6Y                                                                                                    |
| Umfrageseite schließen<br>Gratulation   Sie haben   bre   VA orfolgreich durchgeführt. Sie können                                                                                                    | LV-Analyse der Universität Innsbruck                                                                                                    |
| lfu:online nun wieder schließen.                                                                                                    | Lehrveranstaltung: 20235-800999-0 VO/1 - QS Lehre Test LVA<br>Vortragende:                                                                                                    |
| Sie erhalten die Ergebnisse der Umfrage bereits am Folgetag als PDF-Datei<br>ner Mail                                                                                                    | Die Unfrage wurde beendet.<br>Das Ausfüllen von neuen Fragebogen ist nicht mehr möglich.                                                                                                    |
|                                                                                                    | Umfrage emeut starten                                                                                                    |

Für Anfragen zur Lehrveranstaltung bitten wir um Kontaktaufnahme über lv-analyse@uibk.ac.at oder +43 512 507-20325.